# DAIMLER TRUCK

## Passwortänderung im Daimler Truck Supplier Portal

Hinweis: Kann auch durch den Portal Manager durchgeführt werden

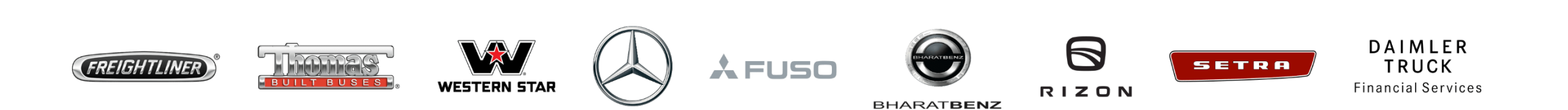

**Schritt1:** Sobald Sie das Initialpasswort erhalten haben, melden Sie sich im Daimler Truck Supplier Portal an.

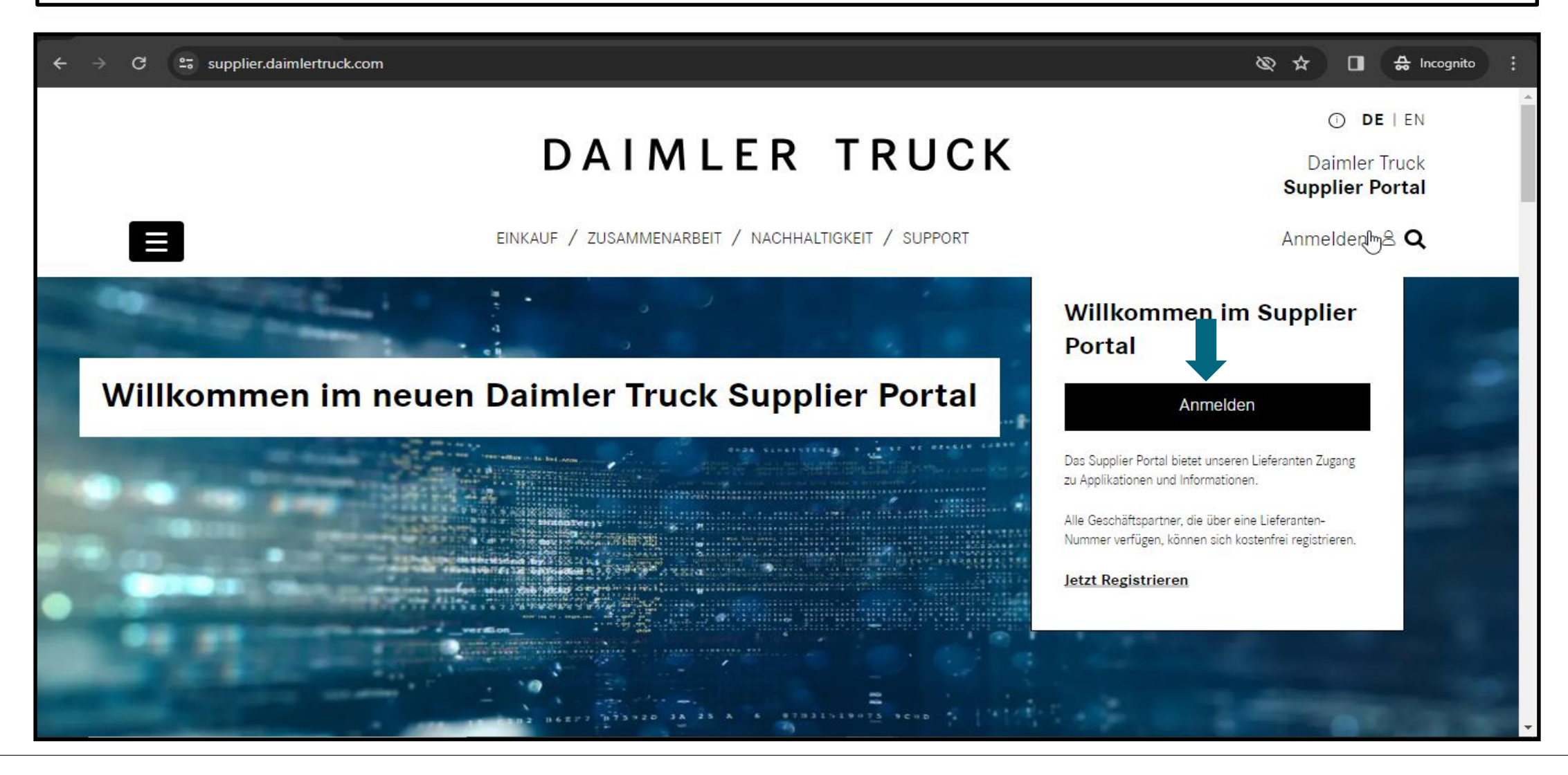

### Schritt 2: Melden Sie sich mit Ihrer User ID und dem Passwort über einen Klick auf "Anmelden" an

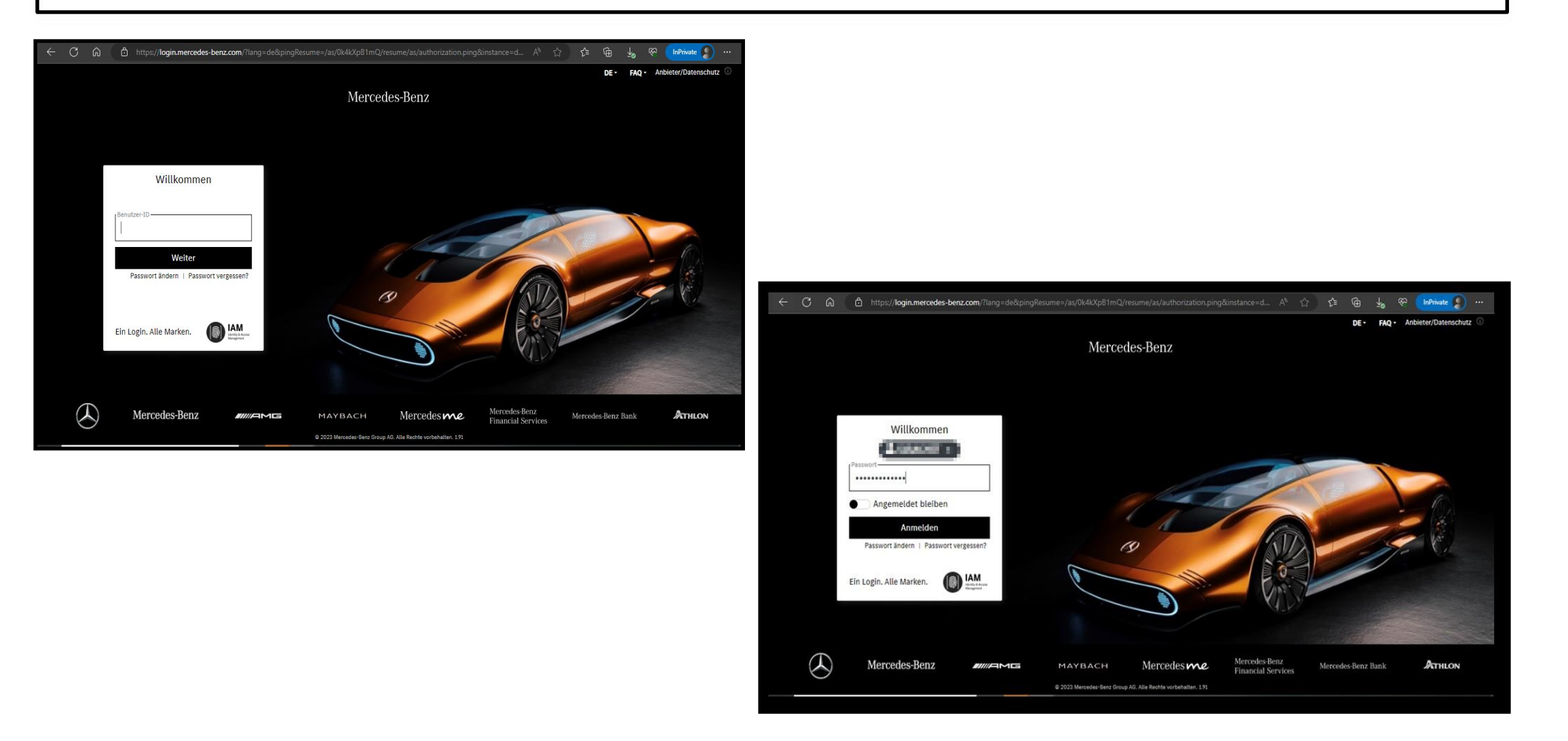

## **Schritt 3:** Nach der Anmeldung mit dem initialen Passwort müsse Sie auf **"Passwort ändern"** klicken

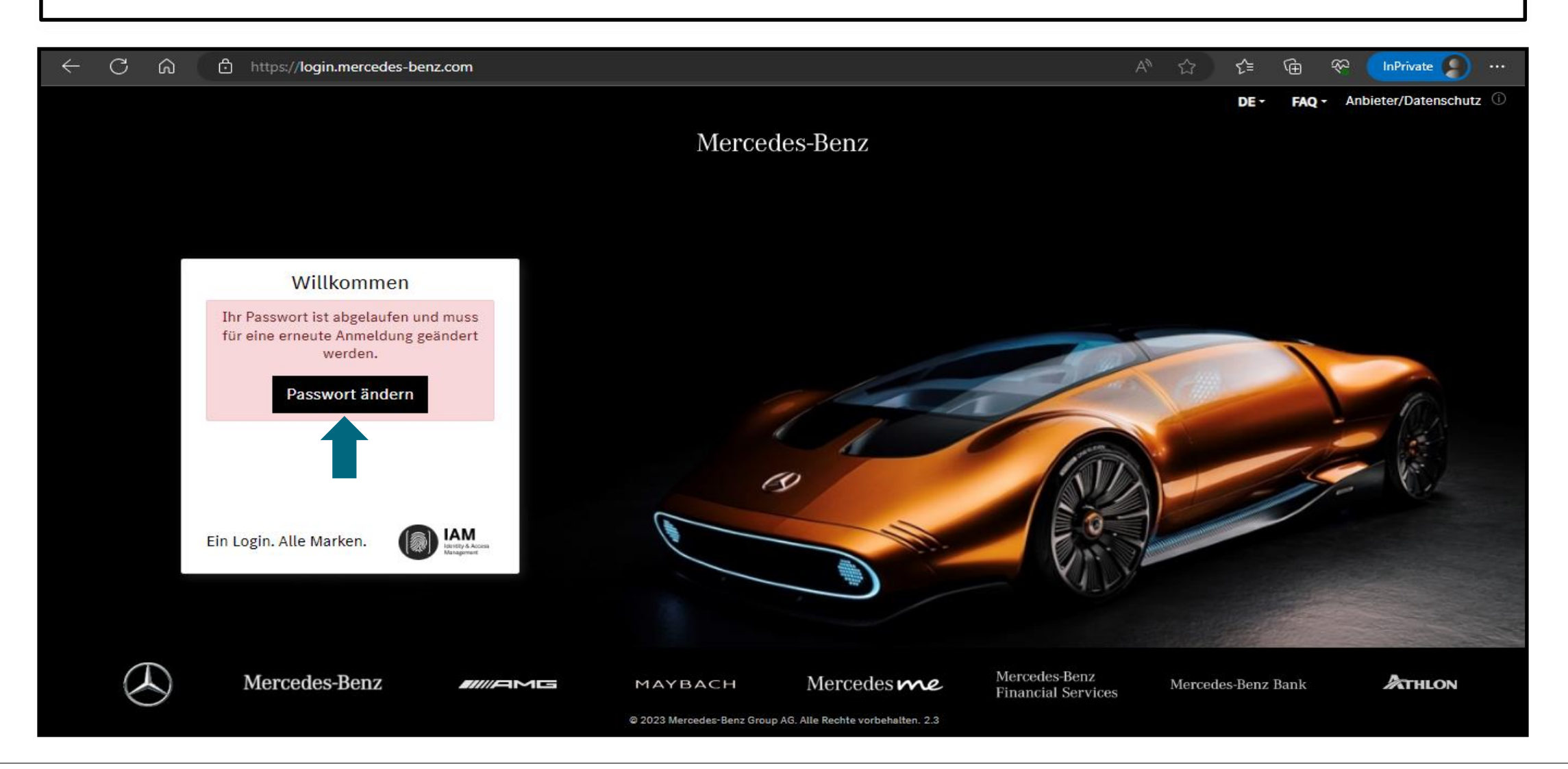

### Schritt 4: Befolgen Sie die Tipps zum Einrichten des neuen Passworts und klicken Sie auf "Weiter"

|                                                                      | https://login.mercedes-benz.com/password/cd/modify                                                                                                    |   |  |  |  |  |  |
|----------------------------------------------------------------------|----------------------------------------------------------------------------------------------------|---|--|--|--|--|--|
|                                                                      | DE - Anbieter/Datenschutz 🛈 Hilfe                                                                                                    |   |  |  |  |  |  |
| Identity & Access<br>Management                                      | Passwort - Ändern Letzte Passwort-Aktion: 20. Okt. 2023                                                                                                    | Î |  |  |  |  |  |
| Passwort<br>Ändern<br>Zurücksetzen<br>Einstellungen<br>Dolumentation | Bitte geben Sie nun ein neues Passwort ein.      Beachten Sie hierzu die "Zusammensetzung des Passworts" und die "Passwortregeln"!      Von den Anforderungen an die "Zusammensetzung des Passworts" müssen 3 von 4 erfüllt sein. Nicht erfüllte Anforderungen an das Passwort sind durch T gekennzeichnet.                     |   |  |  |  |  |  |
| PingID-MFA                                                           | Tipps für ein gutes Passwort<br><b>Passwort-Satz:</b> Überlegen Sie sich einen Satz, der für Sie persönlich leicht merkbar ist und bilden Sie aus<br>den Anfangsbuchstaben Ihr <b>Passwort:</b><br>Aus "Ich fahre am liebsten morgens um 6 Uhr mit dem Fahrrad ins Büro, um fit zu bleiben!" wird z. B.<br>"Ifalmu6UmdFiBufzb!" |   |  |  |  |  |  |
|                                                                      | Neues Passwort      Neues Passwort wiederholen      Weiter >>      Passwort zu schwach                                                                                                    |   |  |  |  |  |  |
| © 2023 Mercedes-Benz Group AG. Alle Rechte vorbehalten. Version 7.87 |                                                                                                    |   |  |  |  |  |  |

Schritt 5: Sobald das Zurücksetzen des Passworts erfolgreich war, klicken Sie bitte auf "Weiter" für die Anmeldung

|                                                                                                    | https://login.mercedes-benz.com/password/                                                                                                    | A            | ර C  | ) <b>(</b> ≞ | ê ç          | •••   |
|----------------------------------------------------------------------------------------------------|----------------------------------------------------------------------------------------------------|--------------|------|--------------|--------------|-------|
|                                                                                                    | Mercedes-Benz                                                                                                    | transmitter. | DE • | Anbieter/D   | atenschutz ③ | Hitfe |
| Image: Constraint of the second second | Passwort - Ändern      Int-Passwort wurde erfolgreich zurückgesetzt.      Sie können das neue Passwort nun verwenden.      Bitte melden Sie sich nun mit Ihrem neuen Passwort an, bevor Sie zu Ihrer ursprünglich aufgerufenen Anwendung weitergeleitet werden.      Weiter |              |      |              |              |       |
|                                                                                                    | © 2023 Marcedeo-Benz Group AG. Alle Rechte vorbehalten. Version 7.57                                                                                                    |              |      |              |              |       |

Schritt 6: Loggen Sie sich mit Ihrem neuen Passwort im Daimler Truck Supplier Portal ein

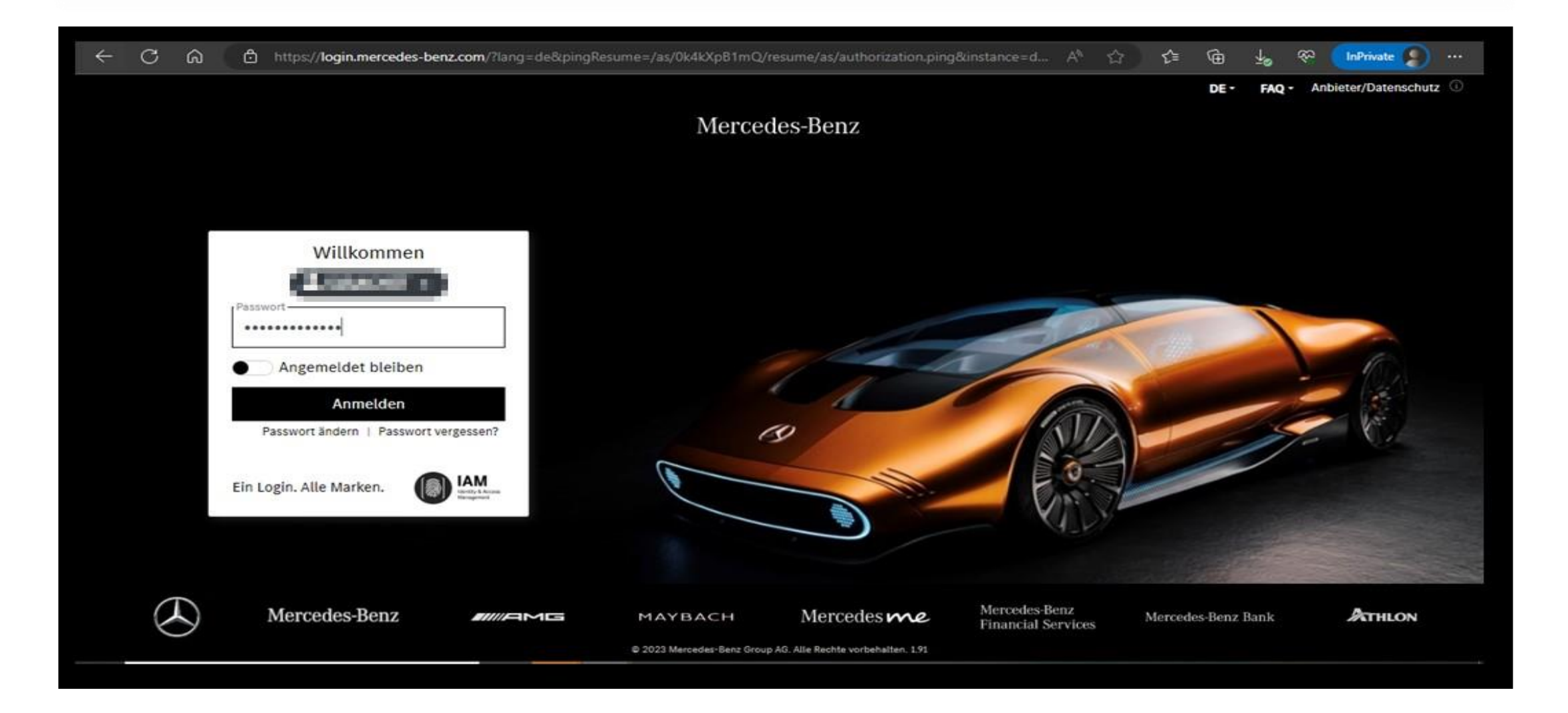

#### Schritt 7: Nach dem Login in das Portal klicken Sie auf "E-Mail-Adresse verifizieren"

C බ https://gems.daimler.com/gems/verification?token=eyJlbmMiOUBMTI4Q0JDLUhTMjU2liwiYWxnljoiZGlyIn0..gr1pZSnUAvAdefh2... A රු

#### Mercedes-Benz

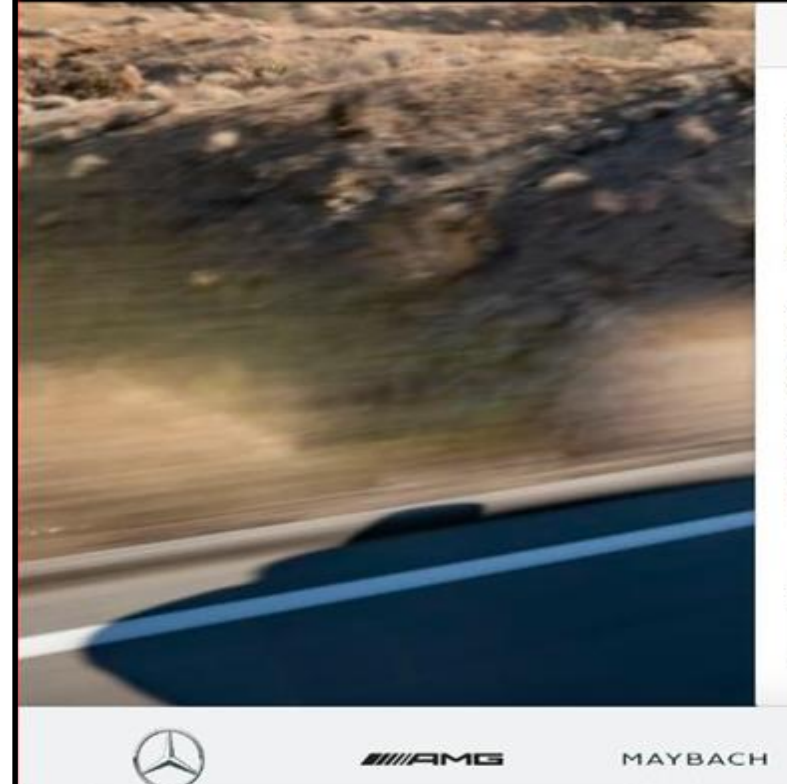

#### E-Mail-Verifizierung

Sie müssen Ihre E-Mail-Adresse verifizieren. Nachfolgend ist ihre derzeitige E-Mail-Adresse eingetragen. Bitte prüfen Sie, ob diese E-Mail-Adresse korrekt ist. Sollte dies nicht der Fall sein, können Sie diese hier ändern.

Mit dem Klick auf "E-Mail-Adresse verifizieren" wird Ihnen eine E-Mail mit weiteren Anweisungen zur Verifizierung geschickt, denen Sie bitte folgen. Sollten Sie die E-Mail-Adresse geändert haben, wird Ihnen eine zusätzliche E-Mail bezüglich dieser Änderung an Ihre alte E-Mail-Adresse geschickt.

name pairing some passes

E-Mail-Adresse verifizieren

MERCEDES-EQ Merce

Mercedesme

Mercedes-Benz Financial Services

Mercedes-Benz Bank

습

G

FAQ

80

InPrivate

Anbieter/Datenschutz

ATHLON

**Schritt 8:** E-Mail mit einem Verifizierungslink, der an die registrierte E-Mail-Adresse gesendet wird, um das Verifizierungsverfahren abzuschließen

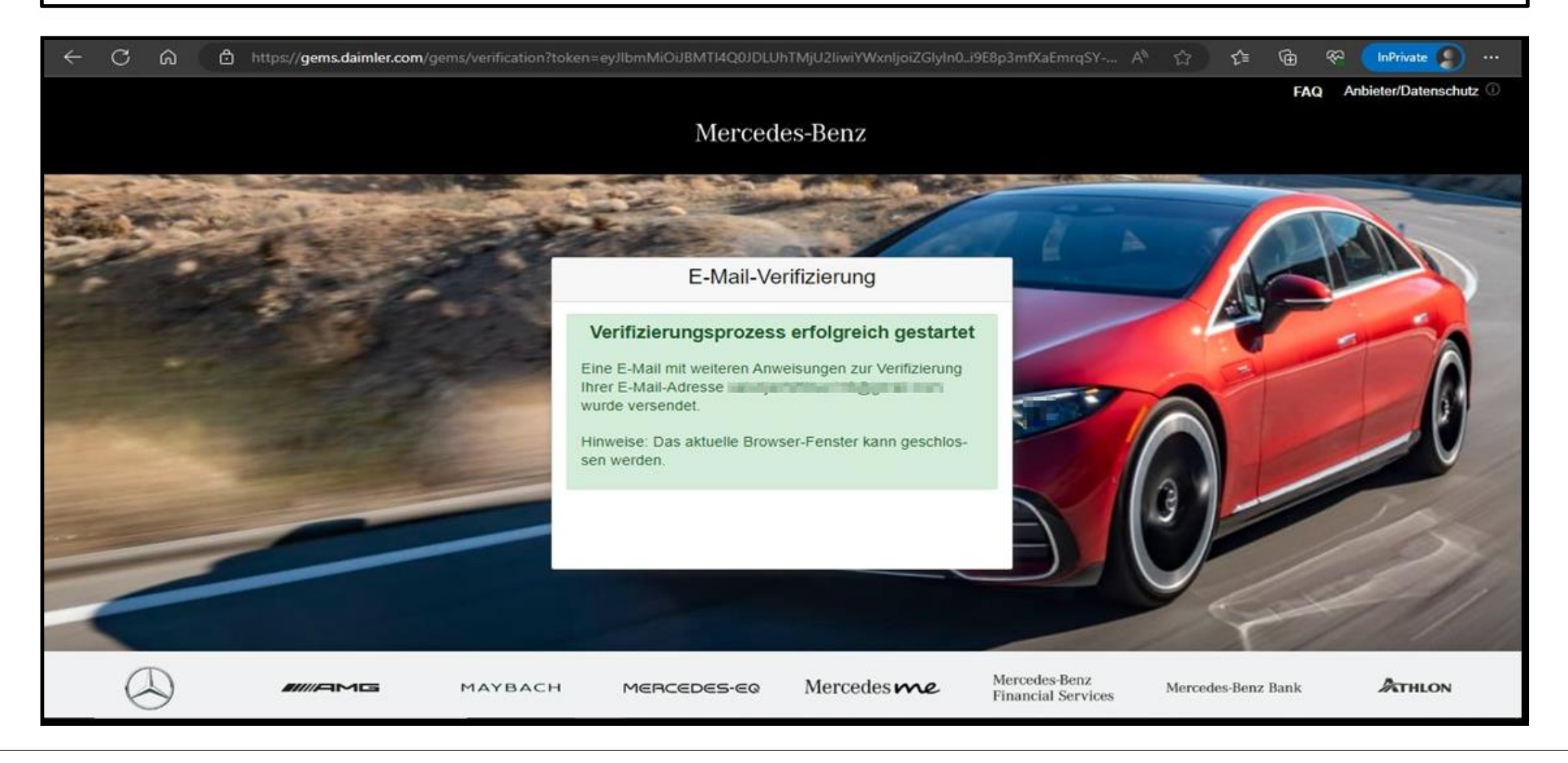

# **Schritt 9:** Sie erhalten einen Verifizierungslink wie unten dargestellt. Klicken Sie auf den Link, um die E-Mail-Verifizierung abzuschließen.

Damit Sie sich zukünftig an Anwendungen anmelden können, müssen Sie diese E-Mail-Adresse zuerst verifizieren. Dies geschieht, wenn Sie den folgenden Verifizierungslink anklicken:

https://alice-core.iam.mercedes-benz.com/gems/confirmation?verificationLinkId=JBgePD8alzmZXjwYZdiV7xM1kdvZupdtMilYHRohcWPfNn2eVB&token= 6EbXPit4md

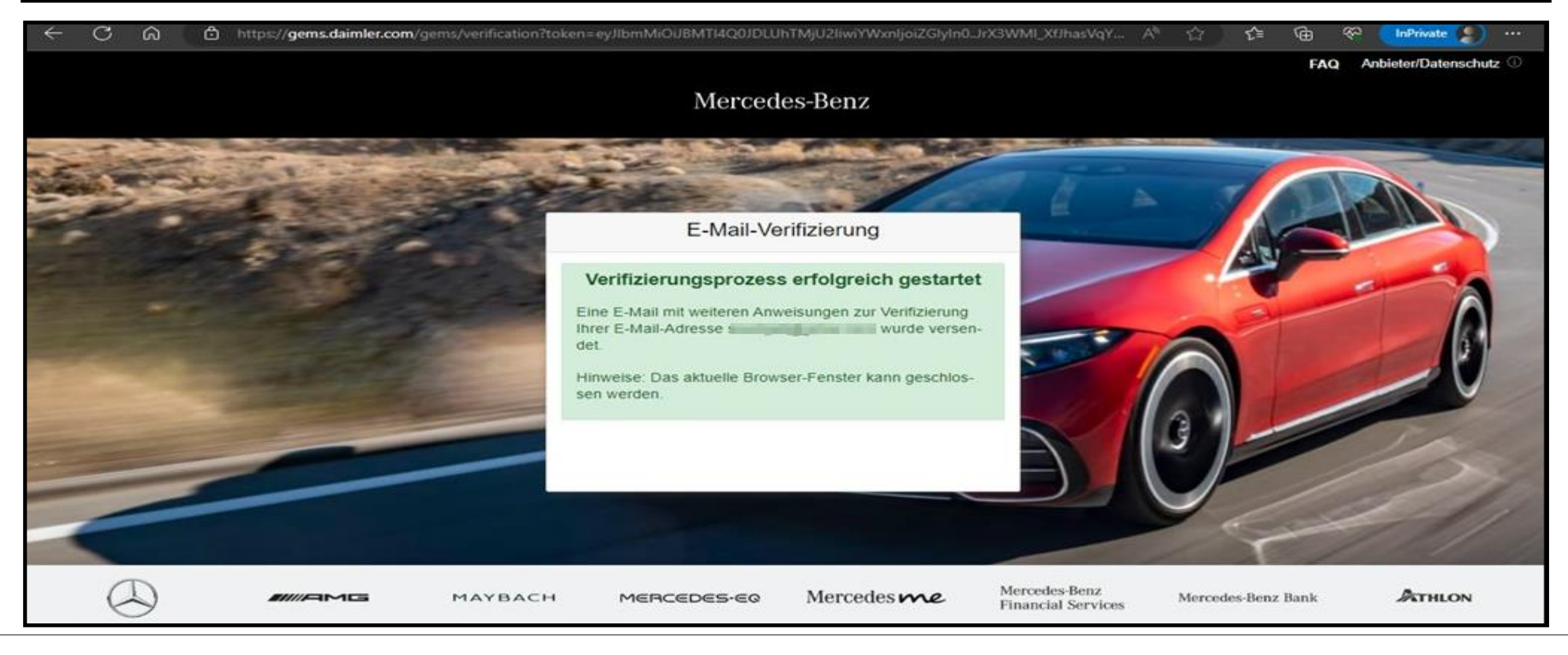